## HƯỚNG DẪN SỬ DỤNG MOBIMAP FOR ANDROID

I. Đăng nhập, đăng xuất hệ thống

## 1. Đăng nhập hệ thống

**Bước 1.** Khởi động ứng dụng rồi nhập tài khoản và mật khẩu để đăng nhập hệ thống. **Bước 2.** Nhấn nút đăng nhập để đăng nhập ứng dụng.

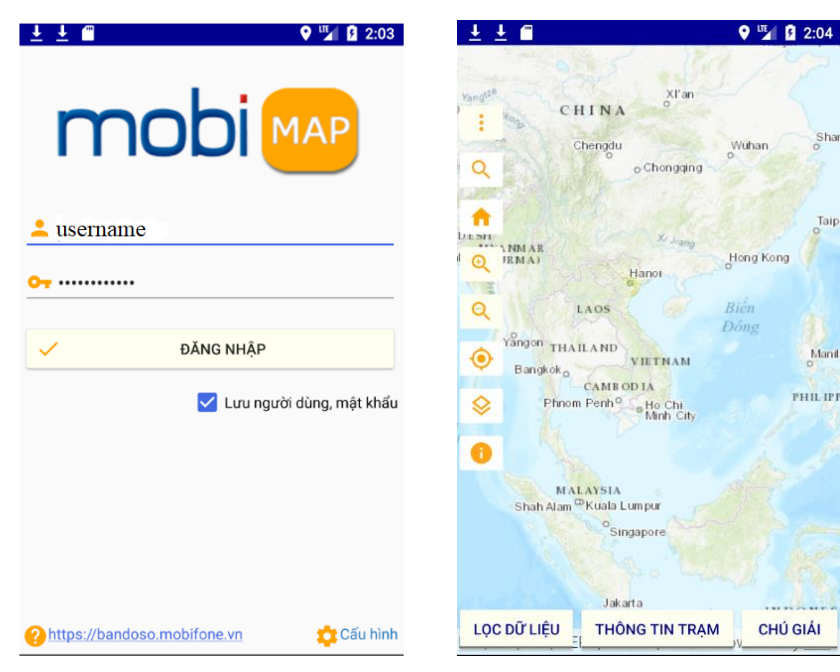

## 2. Đăng xuất hệ thống

Bước 1. Nhấn vào biểu tượng i để mở menu góc trái màn hình.
Bước 2. Nhấn chọn Đăng Xuất

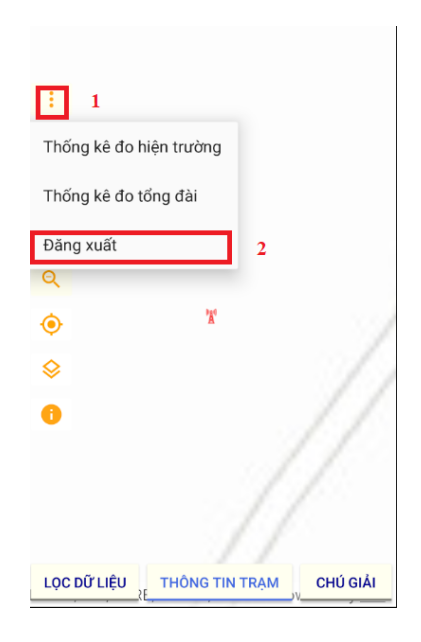

# II. Chức năng bản đồ1. Chọn nền bản đồ

**Bước 1.** Trên giao diện của ứng dụng nhấn chon biểu tương <sup>♦</sup>

**Bước 2.** Nhấn chọn loại bản đồ nền hiển thị: Bản đồ Google, hình ảnh, đại dương, địa hình ...

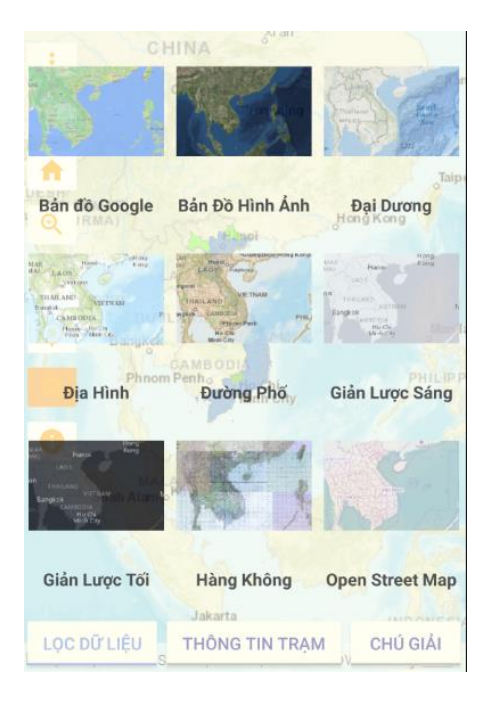

## 2. Thao tác bản đồ

Bước 1. Tìm kiếm địa chỉ

- Nhấn chọn biểu tượng <sup>Q</sup> để bật khung nhập địa chỉ.
- Nhập địa chỉ sau đó chọn địa chỉ cần tìm trong gợi ý của ứng dụng.
- Ứng dụng zoom đến vị trí địa điểm đã chọn và hiển thị thông tin (nếu có).

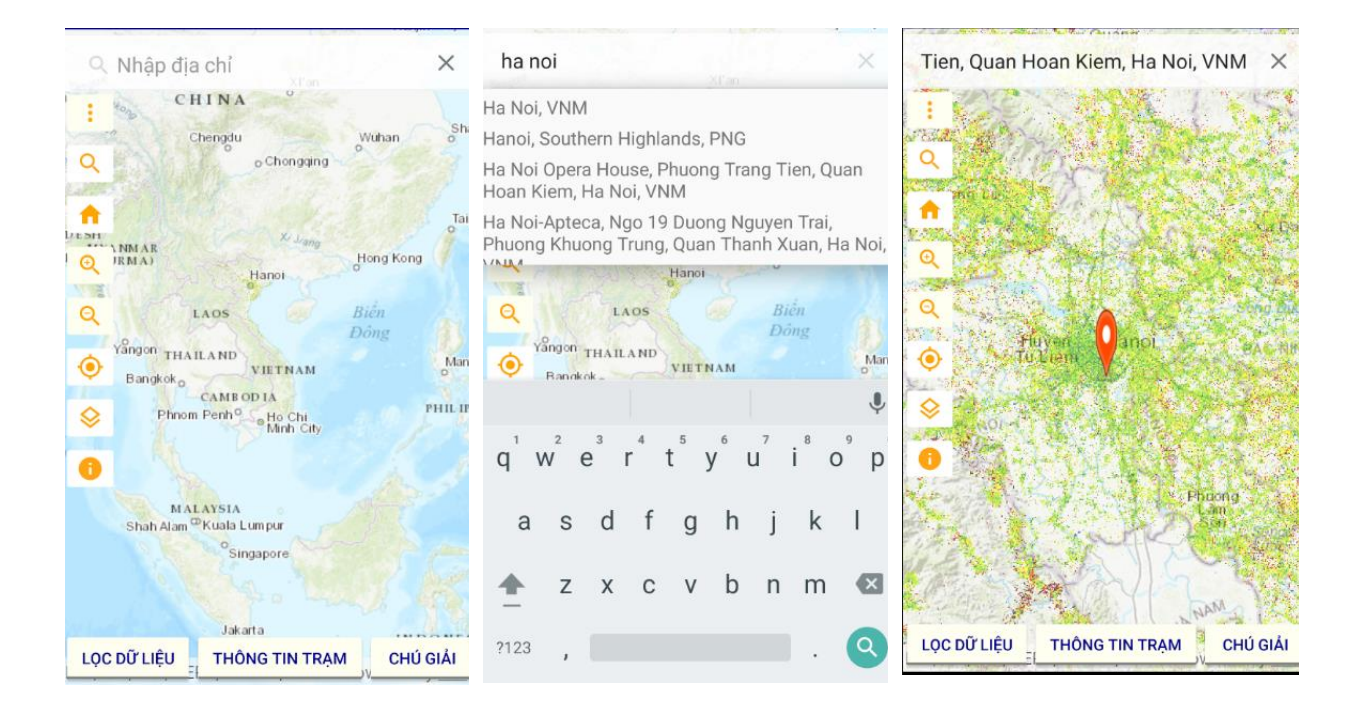

**Bước 2.** Home - Nhấn chọn biểu tượng ↑ để đưa bản đồ về vị trí, mức zoom ban đầu

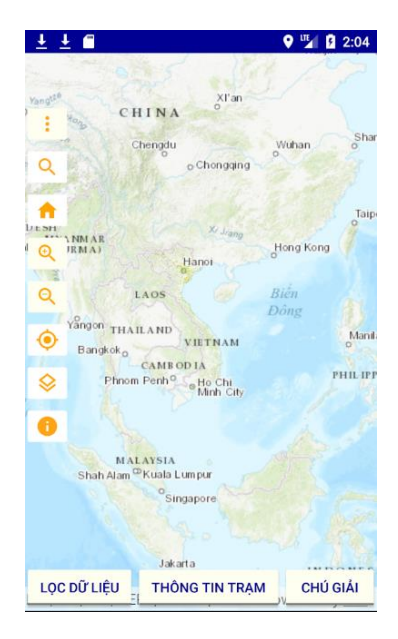

**Bước 3.** Zoom bản đồ - Nhấn chọn biểu tượng <sup>Q</sup> để phóng to bản đồ và biểu tượng <sup>Q</sup> để thu nhỏ bản đồ.

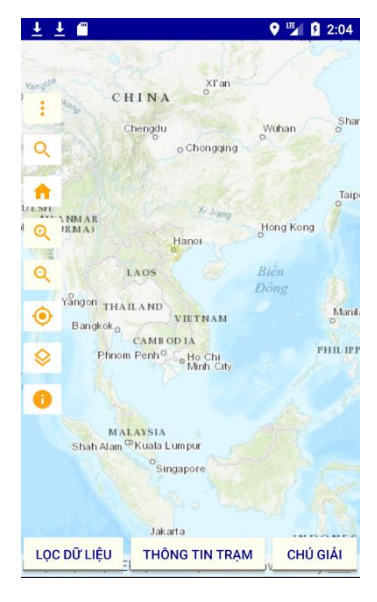

Bước 4. Vị trí hiện tại
Nhấn chọn biểu tượng <sup>(•)</sup> để ứng dụng zoom đến vị trí hiện tại của bạn

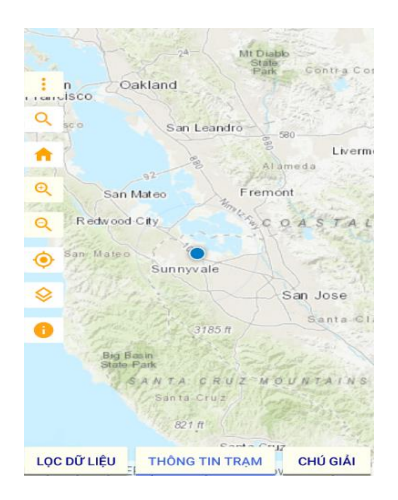

Bước 5. Thông tin điểm quan trọng

- Nhấn chọn biểu tượng <sup>1</sup> sau đó nhấn vào điểm quan trọng (POI) bất kỳ trên bản đồ, ứng dụng hiển thị thông tin chi tiết như hình minh họa

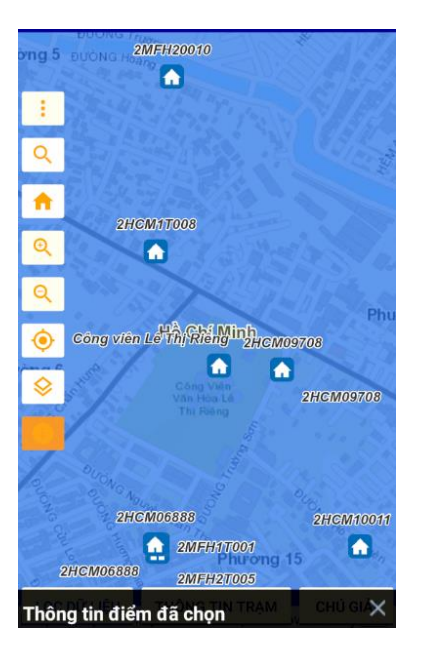

| Thông tin điểm đã c                                                                                           | họn                                               |  |  |  |  |  |
|----------------------------------------------------------------------------------------------------|---------------------------------------------------|--|--|--|--|--|
| Điểm quan trọn                                                                                                | g                                                 |  |  |  |  |  |
| Dia diểm: Công viên Lê Th<br>Riểng<br>Địa chỉ: 875 Cách Mạng<br>Tháng 8, Phường 7, Quận<br>Ghi chú: 2HCM:TOOS | nị Quận: Q.10<br>Phân loại: Tham quan<br>10       |  |  |  |  |  |
| Đo Tổng Đài (Call Trace)                                                                                      |                                                   |  |  |  |  |  |
| Công nghệ: 3G<br>Chỉ tiêu: Vùng phủ sóng R<br>Công viên thể thị tr<br>Công nghệ:<br>Chỉ tiêu:                 | MOBIFONE: Kém<br>SCP INDOOR<br>MOBIFONE: Khá      |  |  |  |  |  |
| Công nghệ:<br>Chỉ tiêu:                                                                                       | 2HCM09708<br>MOBIFONE: Rất tốt                    |  |  |  |  |  |
| Công nghệ: 3G<br>Chỉ tiêu: Chất Lượng Vùng                                                                    | MOBIFONE: Tốt<br>Phủ ECNO                         |  |  |  |  |  |
| Công nghệ: 3 <b>G<sub>HCM06888</sub></b><br>Chỉ tiêu: Vùng phủ sóng R                                         | MOBIFONE: Tốt <sub>2HCM10011</sub><br>SCP OUTDOOR |  |  |  |  |  |
| Công nghệ độas                                                                                                | MOBIFONE: Tot                                     |  |  |  |  |  |
| LOC DŨ LIÊU<br>Công nghệ: 3G                                                                                  | G TIN TRAM<br>MOBIFONE: Khá                       |  |  |  |  |  |

#### III. Chức năng lọc dữ liệu

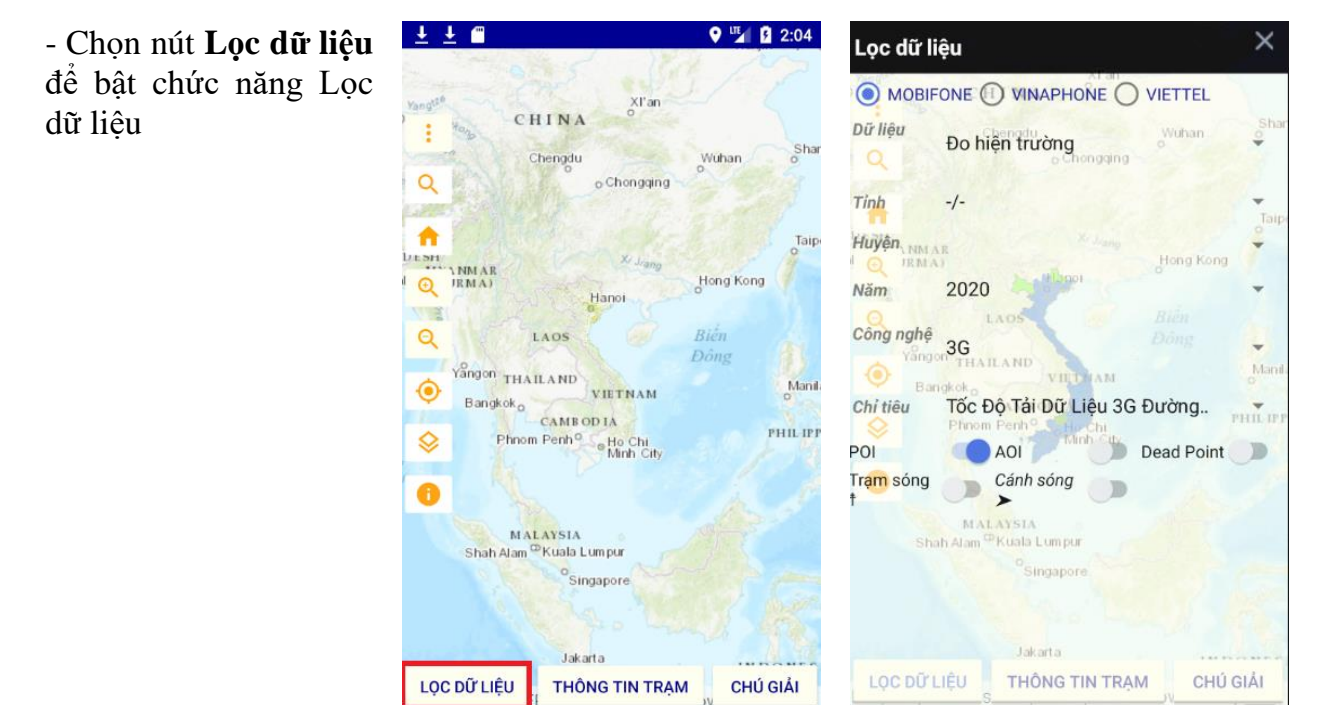

## 1. Hiển thị dữ liệu bản đồ theo điều kiện

**Bước 1.** Thay đổi các lựa chọn trong phần khoanh đỏ để xem dữ liệu bản đồ tương ứng

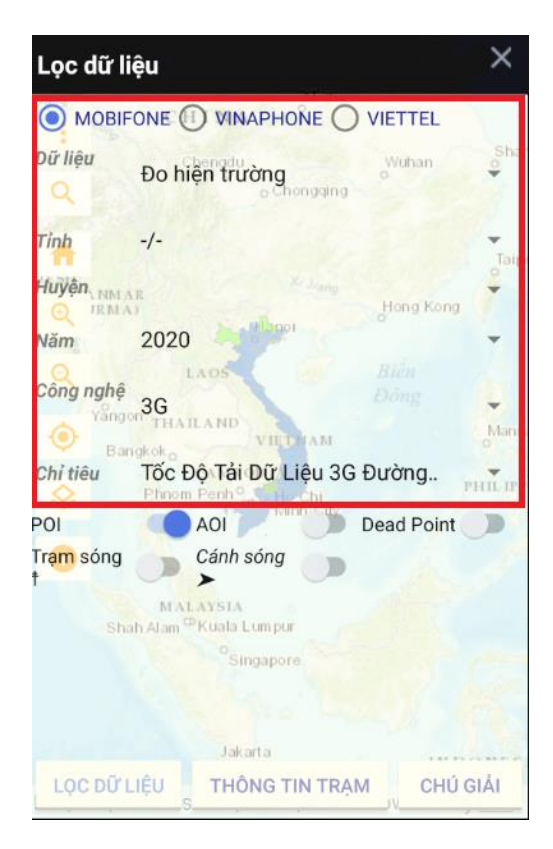

# 2. Bật tắt các lớp bản đồ

**Bước 1.** Bật tắt switch để ẩn hiện các lớp tương ứng

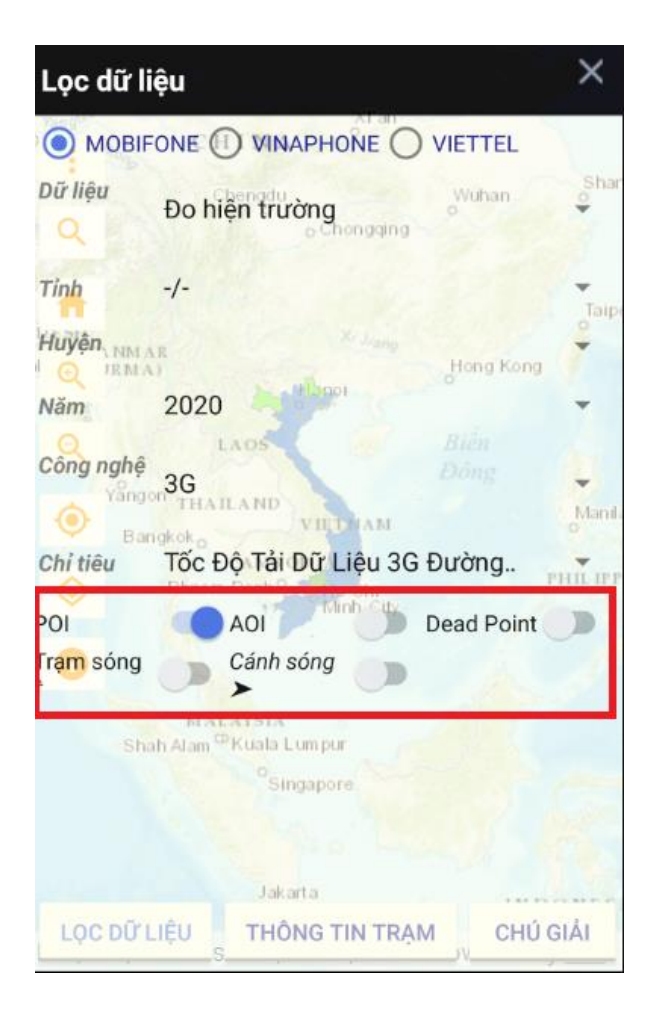

#### IV. Chức năng thông tin trạm

- Chọn nút Thông tin trạm để bật chức năng

## 1. Tìm kiếm vị trí

- Bước 1. Chọn nút radio Vị trí để tìm kiếm vị trí ở tab Tìm kiếm
- Bước 2. Chọn bán kính tìm kiếm
- Bước 3. Chọn vị trí muốn tìm kiếm trên bản đồ
- Bước 4. Kết quả tìm kiếm hiển thị ở tab Kết quả

Bước 5. Chọn 1 kết quả tìm kiếm để xem thông tin chi tiết của trạm đó

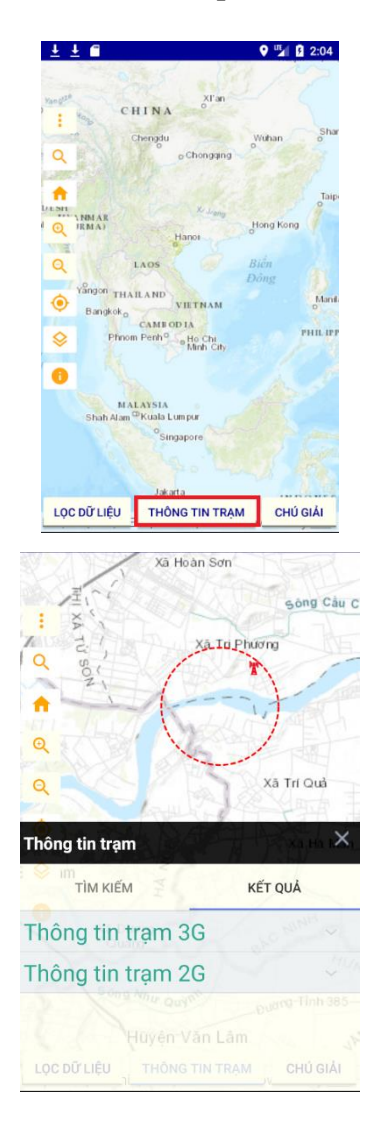

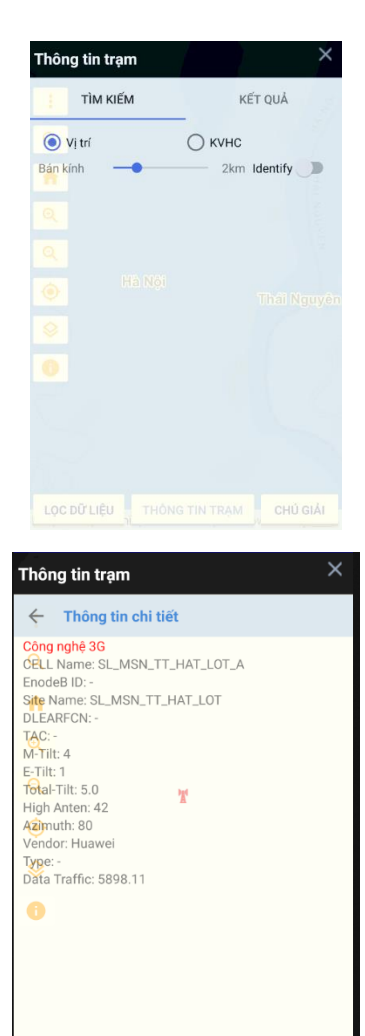

THÔNG TIN TRẠM

CHÚ GIẢI

LỌC DỮ LIỆU

## 2. Tìm kiếm theo khu vực hành chính

Bước 1. Chọn nút radio KVHC để tìm kiếm theo khu vực hành chính ở tab Tìm kiếm

Bước 2. Nhập thông tin tìm kiếm

Bước 3. Kết quả tìm kiếm hiển thị ở tab Kết quả

Bước 4. Chọn 1 kết quả tìm kiếm bản đồ sẽ zoom đến vị trí của trạm

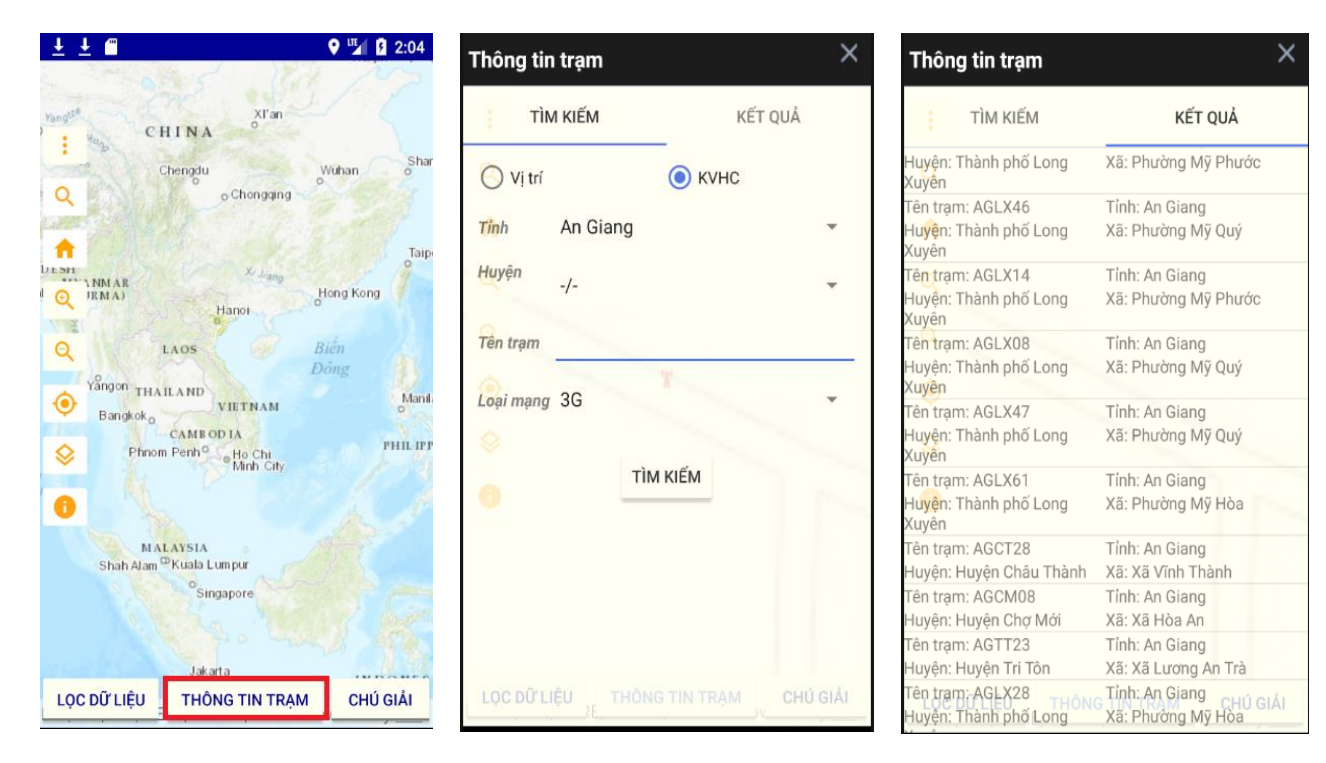

## V. Chức năng chú giải

Bước 1. Chọn nút Chú giải để bật chức năng.

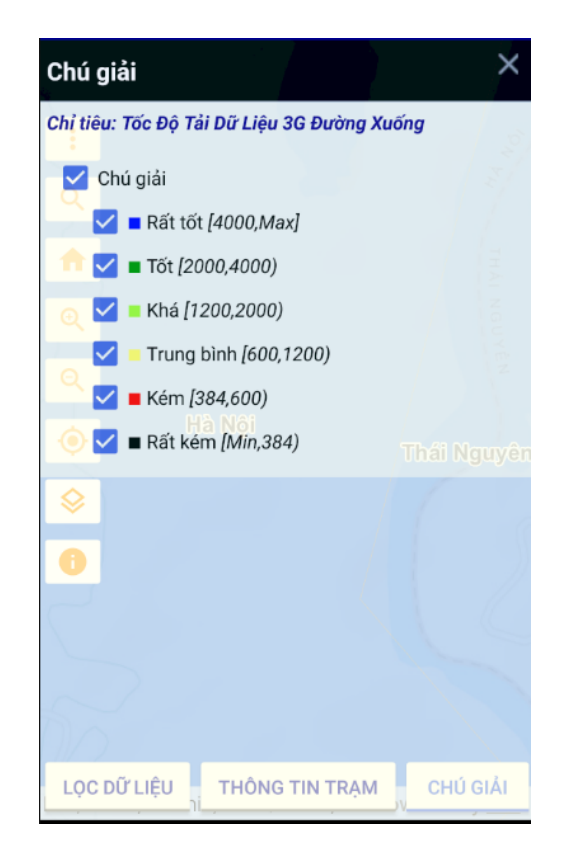

## VI. Chức năng thống kê 1. Thống kê đo hiện trường

**Bước 1.** Nhấn vào biểu tượng để mở menu góc trái màn hình. **Bước 2.** Chọn **Thống kê đo hiện trường** để ứng dụng bật thống kê đo hiện trường

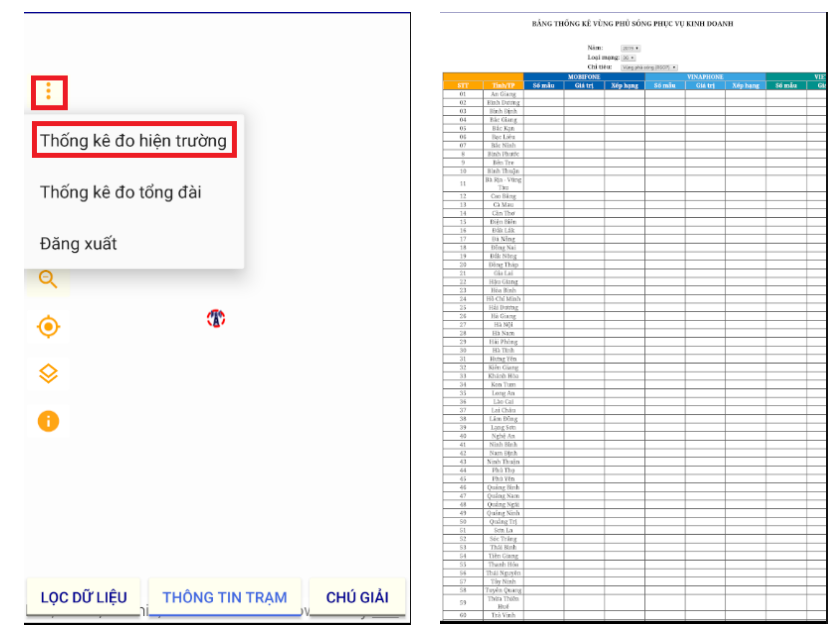

## 2. Thống kê đo tổng đài

Bước 1. Nhấn vào biểu tượng để mở menu góc trái màn hình. Bước 2. Chọn Thống kê đo tổng đài để ứng dụng bật thống kê đo tổng đài

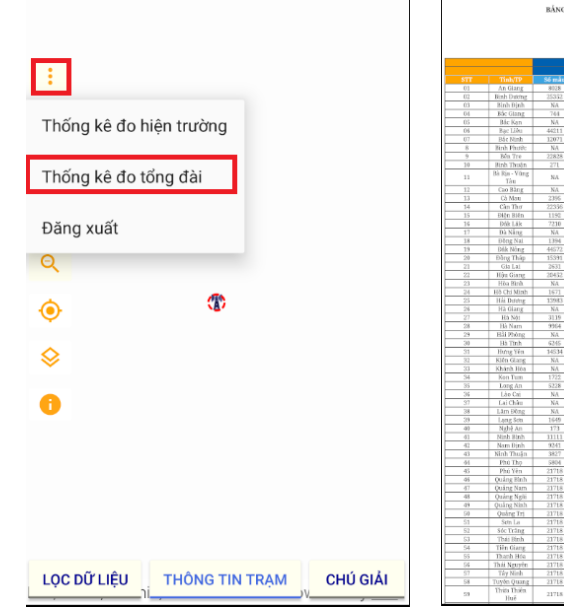

| BÁNG THÔNG KÊ CHẤT LƯỢNG SỐNG CALL TRACE |                |         |              |             |        |         |       |         |  |
|------------------------------------------|----------------|---------|--------------|-------------|--------|---------|-------|---------|--|
|                                          |                |         | Nies: 18     | 100 A       |        |         |       |         |  |
|                                          |                |         | Looi mang: A | 0 × 0       |        |         |       |         |  |
|                                          |                |         | Chitles: II  | i cuing(45) |        |         |       |         |  |
|                                          |                |         |              |             | MOR    | FONE    |       |         |  |
|                                          |                |         | KŤ 1         | trutóic     |        |         | Ky hi | ite tal |  |
|                                          |                |         |              |             |        | \$6 min | Min   | Max     |  |
|                                          | An Glang       | 8028    | 0.20         | 96.34       | 13.16  | 3386    | 0.20  | 81.7    |  |
| 02                                       | Binh During    |         | 0.03         | 272.87      | 37.42  |         | 0.04  |         |  |
|                                          | 3(n); D]n);    | NA      | 2.21         | 190.42      | 83.17  | NA      | 0.90  | 269.8   |  |
| - 64                                     | E5: Glang      | 764     | 0.31         | 74.32       | 13.44  | 16435   | 0.20  | 99.5    |  |
| 05                                       | Bic Kan        | NA      | NA           | NA          | NA     | NA      | 11.28 | 132.1   |  |
| 05                                       | Bạc Liêu       | -4421.1 | 0.16         | 99.52       | 14.65  | 24783   | 0.16  | 100.0   |  |
| 07                                       | Bác Ninh       | 12071   | 0.20         | 88.71       | 11.65  | 4793    | 0.22  | 72.3    |  |
| 8                                        | Red Phote      | NA      | 0.20         | 118.91      | 27.63  | 4538    | 0.03  | 273.2   |  |
| 7                                        | High Thule     | 22828   | 0.00         | 103.12      | 42.02  | 19537   | 0.04  | 262.5   |  |
| 14                                       | Ballin - Viter |         | 6.04         | 175511      | 10.75  | 17/1    | 1001  | 107.1   |  |
| 11                                       | Táu            | NA      | NA           | NA          | NA     | NA      | 24    | NA      |  |
|                                          | Cao Bàng       | NA.     | 1.37         | 270.70      | 68.55  | 1362    | 0.17  | 273.1   |  |
| 13                                       | Cà Mau         | 2396    | 0.20         | 72.51       | 13.96  | 2149    | 0.20  | 70.9    |  |
|                                          | Can Thu        |         | 0.16         | 109.23      | 11.40  | 38556   | 0.16  | 102.0   |  |
|                                          | Elign Biên     | 1192    | 0.20         | 271.03      | 83.55  | 2895    | 0.10  | 273.4   |  |
| 16                                       | Dók Láik       | 7210    | 0.02         | 273.36      | \$7.17 | 1919    | 0.08  | 269.4   |  |
| 17                                       | Da Ning        | NA      | NA           | NA          | NA     | NA      | NA    | NA      |  |
| 18                                       | Ding Nat       | 1394    | 0.04         | 272.91      | 42.52  | 1374    | 0.05  | 273.4   |  |
| 19                                       | DBK NORG       | 44572   | 0.00         | 272.98      | 42.80  | 25913   | 0.011 | 273.2   |  |
| 20                                       | Gia Lai        | 2671    | 0.16         | 2172.34     | 12.80  | 22787   | U.14  | 96.L    |  |
| 22                                       | Him Garar      | 20432   | 6.16         | 120.28      | 12.08  | 80843   | 0.11  | 98.2    |  |
| 23                                       | Hig Bub        | NA      | 6.52         | 30.52       | 8.66   | 1823    | 0.36  | 82.0    |  |
| 24                                       | Hib Chi Minh   | 1671    | 0.09         | 52.77       | 6.92   | 1701    | 0.18  | 61.0    |  |
| 25                                       | H.h. Datateg   | 15983   | 0.16         | 109.79      | 11.70  | 15776   | 0.20  | 104.8   |  |
| 24                                       | Hà Giang       | NA      | 0.09         | 267.12      | 72.05  | 8930    | 0.02  | 273.1   |  |
| 27                                       | Hà Nội         | 3119    | 0.25         | 264.81      | 44.71  | 6931    | 0.04  | 273.1   |  |
| 28                                       | Bà Nam         | 9364    | 0.20         | 90.93       | 10.71  | 10654   | 0.20  | 69.6    |  |
| 29                                       | Bii Phòng      | NA.     | NA           | NA          | NA     | NA      | NA    | NA      |  |
| - 20                                     | Bartinh        | 6245    | 0.28         | 94.36       | 17.08  | 22089   | 0.19  | 91.4    |  |
| 31                                       | Hung Yen       | 14534   | 0.16         | 70.41       | 11.98  | 13137   | 0.20  | 234.6   |  |
| 31                                       | Kirn Gearg     | NA      | NA           | NA<br>NA    | NA     | NA      | NA    | NA      |  |
| 53                                       | Kea Tem        | 1752    | 5.06         | 272.47      | 24.63  | 5987    | 0.04  | 272.6   |  |
| 35                                       | Long An        | \$228   | 0.04         | 247.49      | 15.12  | 37653   | 0.04  | 273 (   |  |
| 36                                       | Lào Cai        | NA      | 2.02         | 90.12       | 14.74  | 6482    | 0.04  | 273.2   |  |
| 37                                       | Lai Châu       | NA      | NA           | NA          | NA     | NA      | NA    | NA      |  |
| 38                                       | Låm Đông       | NA      | NA           | NA          | NA     | NA      | 0.30  | 10.0    |  |
| - 29                                     | Lang Sets      | 1649    | 0.17         | 272.63      | 93.95  | NA      | NA    | NA      |  |
| -00                                      | Ngbệ An        |         | 0.41         |             | 24.39  | 285     | 0.45  | 90.1    |  |
| -61                                      | Ninh Binh      |         | 0.20         | 101.44      | 13.98  | 14260   | 0.20  | 100.5   |  |
| -42                                      | Nam Dinh       | 9241    | 0.38         | 95.20       | 12.46  | 13842   | 0.20  | 81.3    |  |
| 43                                       | Ninh Thuận     | 3827    | 0.04         | 271.52      | 52.34  | 7491    | 0.01  | 271.2   |  |
|                                          | 1910 1159      | 5804    | 0.28         | 112.52      | 18.35  | 4163    | 0.28  | 71.7    |  |
| - 50                                     | Phu ren        | 21718   | 0.01         | 273.44      | 37.80  | 8025    | 0.01  | 2/32    |  |
| -95                                      | Ouing Sam      | 21718   | 0.01         | 275.44      | 37.85  | 8025    | 0.01  | 273.2   |  |
| 48                                       | Oaker Neili    | 21718   | 0.01         | 273.44      | 37.85  | 8025    | 0.01  | 273.5   |  |
| 49                                       | Quảng Ninh     | 21718   | 0.01         | 278.44      | 37.85  | 8025    | 0.01  | 273.5   |  |
| 50                                       | Quare Tri      | 21718   | 0.01         | 273.44      | 37.85  | 8025    | 0.01  | 273.2   |  |
| 51                                       | Setn La        | 21718   | 0.01         | 273.44      | 37.85  | 8025    | 0.01  | 273.5   |  |
|                                          | Sốc Trầng      |         | 0.01         | 273.44      | 37.85  | 8025    | 0.01  | 273.5   |  |
| 53                                       | Thái Bình      | 21718   | 0.03         | 273.44      | 37.85  | 8025    | 0.03  | 273.2   |  |
| 54                                       | Tiên Giang     | 21718   | 0.01         | 273.44      | 37.85  | 8025    | 0.01  | 273.5   |  |
| 55                                       | Thanh Hóa      | 21718   | 0.01         | 273.44      | 37.85  | 8025    | 0.01  | 273.2   |  |
| 54                                       | This Nguyên    | 21718   | 0.01         | 273.44      | 37.85  | 8625    | 0.01  | 273.2   |  |
| 54                                       | Turke Guine    | 21718   |              | 273.44      | 37.80  | 6425    |       | 273.2   |  |
| -1                                       | Thits Thins    | 24/18   | - 101        | 475.11      | 97.80  |         |       |         |  |
| 53                                       | LINE LINES.    | 21718   | 0.01         | 275.44      | 37.85  | 80.25   | 0.01  | 1 275.3 |  |